## シーン設定機能

シーン設定は、お客さまが設定した条件にしたがって、アプリへ通知を送ったり、 赤外線リモコン 01/02に登録した家電をコントロールします。

Case 1

**赤外線リモコン 01/02 に登録した家電を自動で操作** 操作するタイミングはスマートフォンの位置や、時刻、 デバイスの動作検知を条件とすることができます。

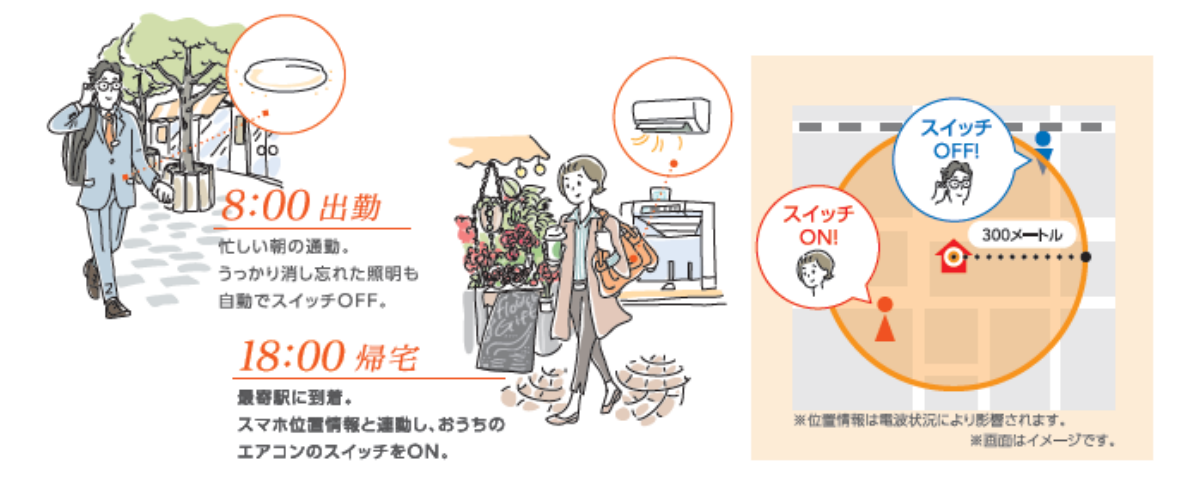

シーン設定機能で位置情報利用時には、あらかじめ以下ご注意事項をご確認の上、設定、 ご利用をお願いします。

●位置情報取得精度を高めるために、Wi-Fiをオンにしてご利用ください。

●端末を初期化・変更した場合、本設定を削除・再設定いただく必要があります。

●電波の受信状況や対応端末機器の機能上の制限、端末の省電力モード等の動作状況により、設定どおり動作しないことがあります。

※本設定において場所を条件とする場合、本設定を行った端末の位置情報を取得、利用します。この場合、端末のお客様の設定する場所への出入りに関する情報は、他の利用者(お客様が契約する、又はお客様が招待されたサービスを利用する他のお客様を指します)に通知、表示されます。

※本機能について、その安全性、正確性、確実性、有用性等のいかなる事項に関して何 ら保証するものではありません。

Case 2

かんたんボタン 01のボタンが押下されたことを スマートフォンへ通知

さらに! 赤外線リモコン 01/02をお持ちの方は、 登録した家電の操作も可能です

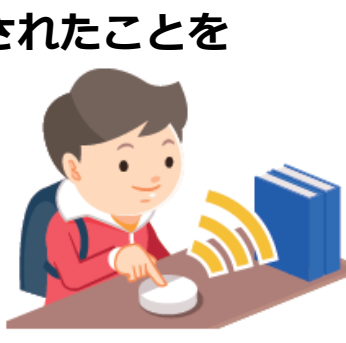

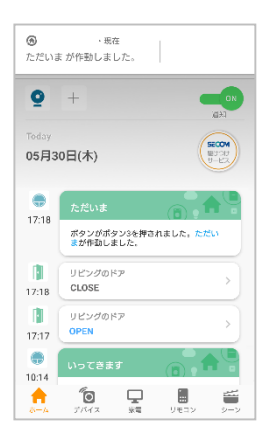

## シーン設定機能の設定手順

※ご利用のスマートフォンによりメニューなどの画面表示が異なる場合があります。

①アプリを起動

②右下の[シーン]をタップ

③右上の[設定]をタップ

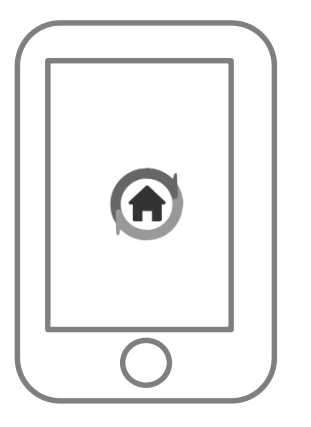

| =                             |        | 設定                     |  |
|-------------------------------|--------|------------------------|--|
| +                             |        | OFF<br>通知              |  |
| <sup>⊤oday</sup><br>06月02日(火) |        | RECOM<br>RECOM<br>9-22 |  |
|                               | はありません |                        |  |
|                               |        |                        |  |
|                               |        |                        |  |
|                               |        |                        |  |
|                               | 家電 リモ  | בייש<br>ע-ע            |  |

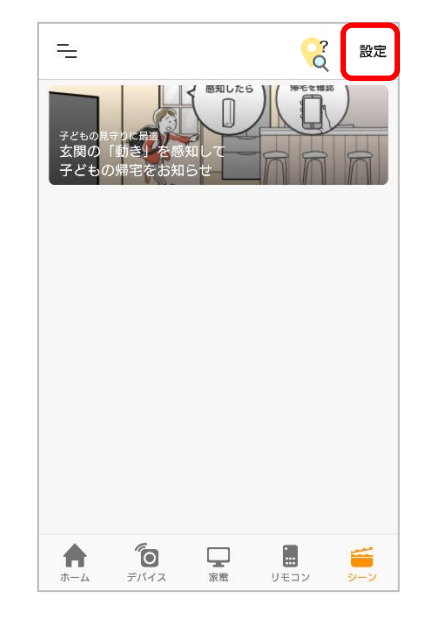

④登録したいシーン、または [カスタム作成]をタップ

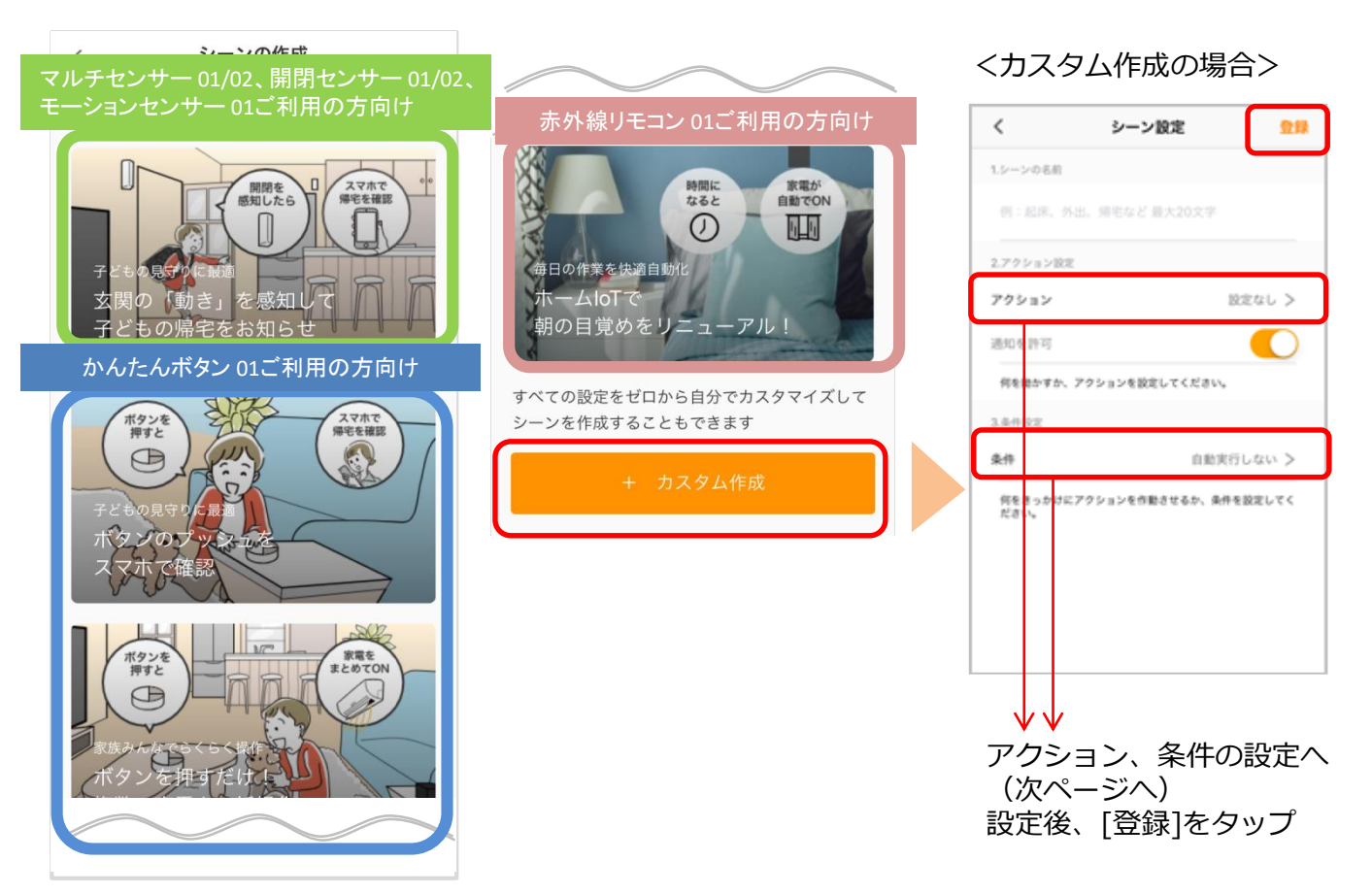

## ■アクションの設定

[設定なし]または[家電操作] をタップ

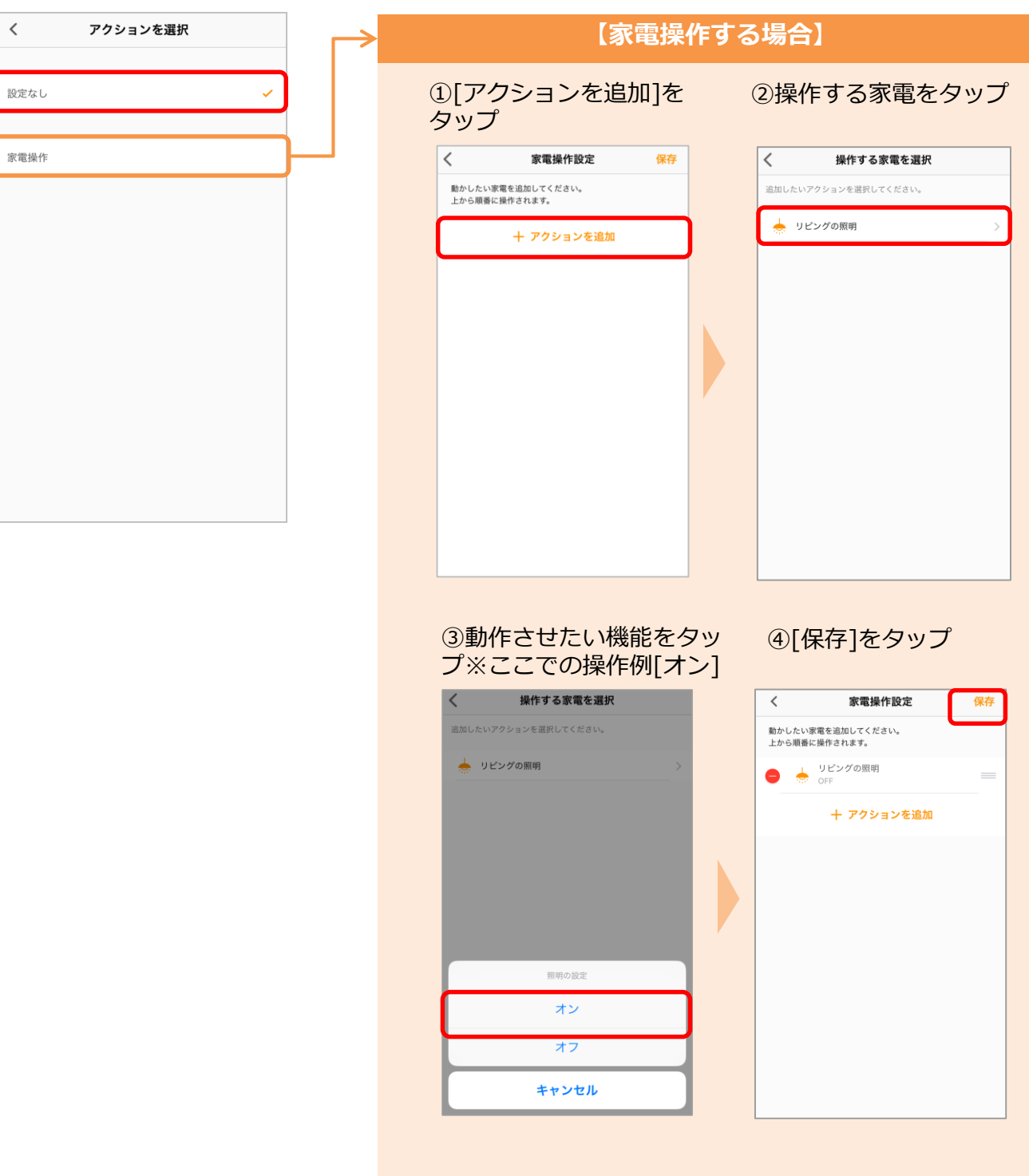

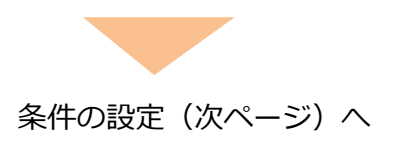

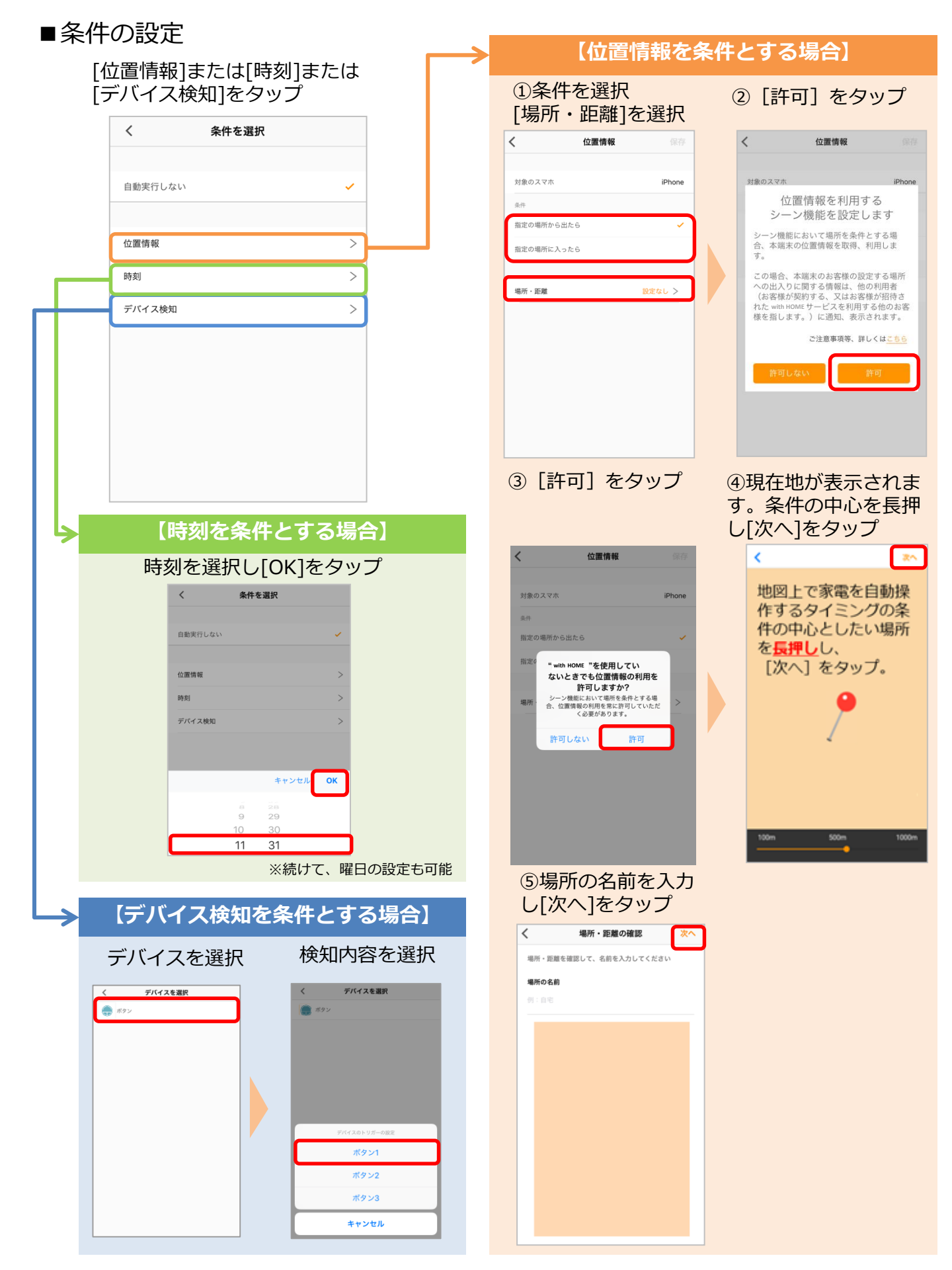

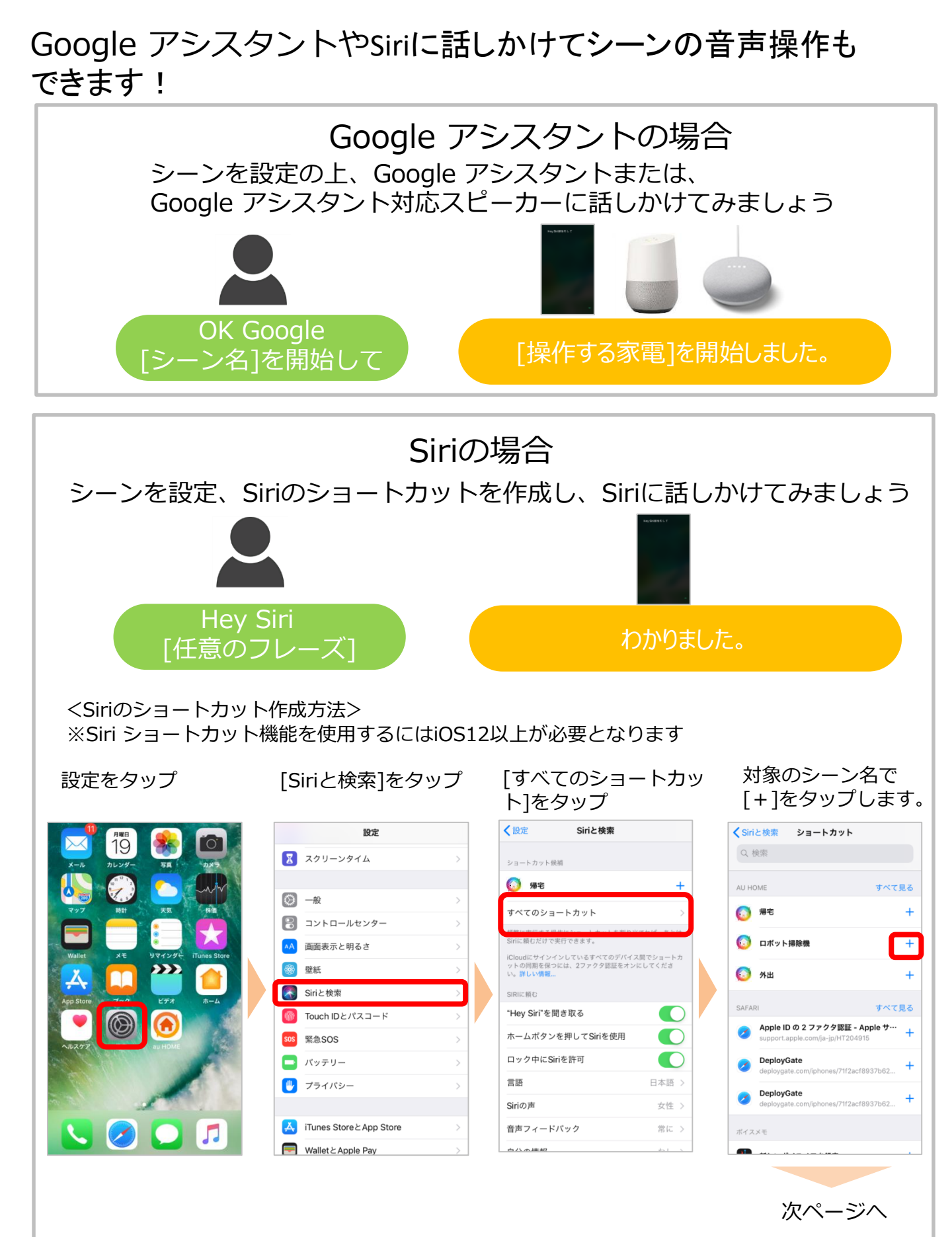

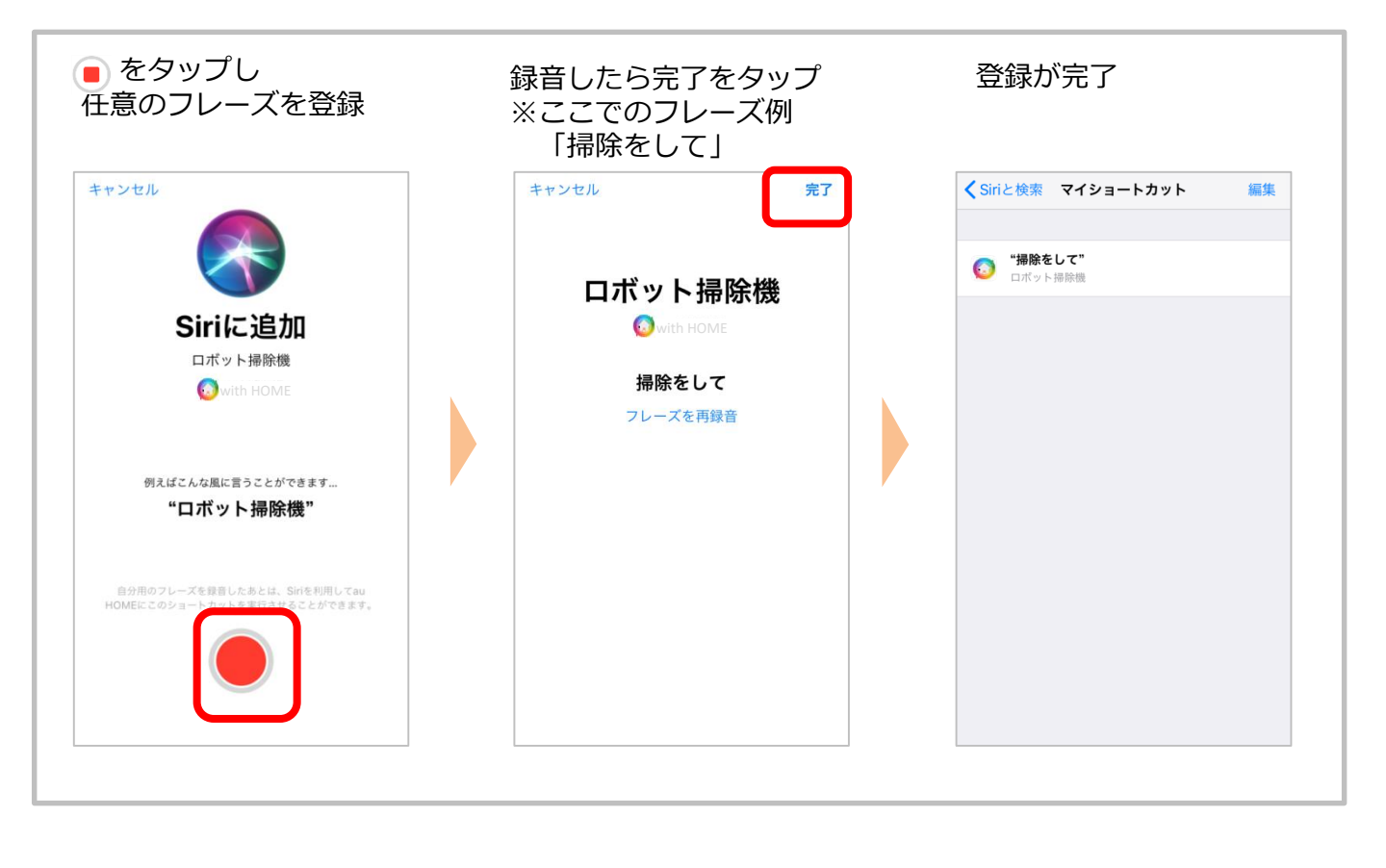

※アプリの画面はデザイン等変更になる場合があります